# **9** software

## **Adabas System Coordinator**

**Adabas System Coordinator Online Services** 

Version 7.4.2

September 2009

# Adabas System Coordinator

This document applies to Adabas System Coordinator Version 7.4.2 and to all subsequent releases.

Specifications contained herein are subject to change and these changes will be reported in subsequent release notes or new editions.

Copyright © Software AG 2009. All rights reserved.

The name Software AG, webMethods and all Software AG product names are either trademarks or registered trademarks of Software AG and/or Software AG USA, Inc. Other company and product names mentioned herein may be trademarks of their respective owners.

## **Table of Contents**

| 1 Adabas System Coordinator Online Services          | 1    |
|------------------------------------------------------|------|
| 2 Using Adabas System Coordinator Online Services    | 3    |
| Online Services Main Menu                            | 4    |
| Navigation                                           | 5    |
| Using PF Keys                                        | 6    |
| Help Information                                     | 7    |
| 3 System Settings                                    | 9    |
| System Settings Menu                                 | . 10 |
| Configuration File (LFILE 152) Maintenance           | . 11 |
| 4 Maintenance                                        | . 13 |
| Maintenance Menu                                     | . 14 |
| Maintain Job Parameters                              | . 15 |
| Maintain Daemon Groups                               | . 22 |
| 5 Session Monitoring                                 | . 29 |
| Session Monitoring Menu                              | . 30 |
| Change Information Source                            | . 31 |
| Display Daemon Group Members                         | . 32 |
| Display Active Jobs                                  | . 33 |
| Display User Information                             | . 35 |
| Display General Statistics                           | . 36 |
| Display Network Information                          | . 37 |
| 6 Special Services                                   | . 39 |
| Special Services Menu                                | . 40 |
| Verify Adabas System Coordinator Client Installation | . 41 |
| Verify Adabas System Coordinator Daemon Installation | . 41 |
| Display Fix Information                              | . 41 |
| Timeout Settings                                     | . 42 |
| Index                                                | . 43 |
|                                                      |      |

## 1 Adabas System Coordinator Online Services

This document describes the Adabas System Coordinator Online Services application (SYSCOR).

The following topics are provided:

- Using Adabas System Coordinator Online Services
- System Settings
- Maintenance
- Session Monitoring
- Special Services

# 2 Using Adabas System Coordinator Online Services

| Online Services Main Menu | 4 |
|---------------------------|---|
| Navigation                | 5 |
| Using PF Keys             | 6 |
| Help Information          | 7 |

This section describes the Adabas System Coordinator Online Services application SYSCOR.

### **Online Services Main Menu**

#### To invoke Adabas System Coordinator Online Services

■ log on to SYSCOR and enter the command MENU.

During logon to SYSCOR, the application will determine its current run mode. Run mode can be any of the following:

| Run Mode                  | Description                                                                                                    |
|---------------------------|----------------------------------------------------------------------------------------------------|
| Coordinator not installed | The Adabas link module does not contain the Coordinator stub. Local session information will not be available but all other functions will work.                                   |
| Local                     | The TP system in use is running in local (non-daemon) mode. By default, session information will be obtained locally.                                                              |
| Daemon / nnn              | The TP system in use is running with an Adabas System Coordinator daemon.<br>The daemon Node ID is displayed. By default, session information will be<br>obtained from the daemon. |

The run mode will be displayed on an Environment Information screen at logon. This screen also shows information about the current Adabas System Coordinator daemon, if one is used. It is displayed before the main menu appears.

The Main Menu screen will then appear:

```
11:45:07
            ***** A D A B A S SYSTEM COORDINATOR 7.4.2 *****
                                                              2002-09-09
                          - Main Menu
                                      -
                                                               C1MAINM1
        Runmode:Local Session: Local
                 Code Service
                  - - - -
                        0 System Sett
1 Maintenance
                        System Settings
                  2
                       Session Monitoring
                  3
                        Special Services
                  4
                        About System Coordinator
                        Exit
                  _ _ _ _
                         Code..: _
```

You can easily switch around the tools for Fastpath, Vista etc by use of the PF Keys shown, or use the codes COR, AFP, AVI, AAF, ATM as commands - anytime. Command ==> Enter-PF1--PF2---PF3---PF4---PF5---PF6---PF7---PF8---PF9---PF10--PF11--PF12 Help Exit COR AFP AVI AAF ATM Vers

The following options are available:

| Option                          | Description                                                                                                    |
|---------------------------------|----------------------------------------------------------------------------------------------------|
| System Settings                 | Maintain configuration file setting.                                                                                           |
| Maintenance                     | Define and maintain definitions and parameters.                                                                                |
| Session Monitoring              | Monitor the current session.                                                                                                   |
| Special Services                | Provide installation and applied ZAP information for the Adabas<br>System Coordinator components, and define timeout settings. |
| About Adabas System Coordinator | Display product information.                                                                                                   |

## Navigation

You can access screens in two ways:

- sequentially by selecting a menu service and entering it in the Code field; or
- directly by typing a numerical command on the command line.

For example, entering the command 1.1 on the command line directly accesses the Job Parameters screen within the Maintenance function without first accessing the Maintenance menu.

| Function           | Object                         | Command |
|--------------------|--------------------------------|---------|
| System Settings    | Menu                           | 0       |
|                    | LFILE 152 Maintenance          | 0.1     |
| Maintenance        | Menu                           | 1       |
|                    | Job Parameters                 | 1.1     |
|                    | Daemon Groups                  | 1.2     |
| Session Monitoring | Menu                           | 2       |
|                    | Change Information Source      | 2.0     |
|                    | Display daemon group members   | 2.1     |
|                    | Display Adabas client jobs     | 2.2     |
|                    | Display memory pool statistics | 2.3     |

| Function         | Object                                        | Command |
|------------------|-----------------------------------------------|---------|
|                  | Display general statistics                    | 2.4     |
|                  | Display network information                   | 2.5     |
| Special Services | Menu                                          | 3       |
|                  | Verify System Coordinator Client Installation | 3.1     |
|                  | Verify System Coordinator Server Installation | 3.2     |
|                  | Display Applied Fixes (Zaps)                  | 3.3     |
|                  | Set Timeout Settings                          | 3.4     |

## **Using PF Keys**

SYSCOR uses PF keys for various actions. Key functions are standard throughout the system, wherever possible. The PF keys that apply to each screen are indicated at the bottom of the screen.

The following keys apply throughout the system:

| PF Key | Function | Description                                    |
|--------|----------|------------------------------------------------|
| PF1    | Help     | invoke the help specific to the current screen |
| PF3    | Exit     | quit and return to the previous screen         |

The following keys apply generally, depending on the type of action or function in use:

| PF Key | Function | Description                                         |
|--------|----------|-----------------------------------------------------|
| PF4    | Refr     | from active screens, refresh the data               |
| PF5    | Upd.     | from general maintenance screens, commit the update |
| PF7    | Back     | from list screens, return to the previous page      |
| PF8    | Next     | from list screens, move to the next page            |
| PF10   | Add      | from general maintenance screens, add an object     |
| PF12   | Menu     | return immediately to the main menu                 |

## **Help Information**

#### To invoke Adabas System Coordinator help information

■ Press PF1.

The help screen that appears applies to the current screen and may comprise several pages. From each help screen, you can access lower level options or return to previous, higher levels.

You can navigate by entering

| -     | to move backwards and up a menu level         |
|-------|-----------------------------------------------|
| 1 - 8 | to move down a level to the function selected |

If the help screen comprises multiple pages, you can enter

| + | to move to the next page                                      |  |
|---|---------------------------------------------------------------|--|
| - | to move to a previous page until page 1, then back up a level |  |

# System Settings

| System Settings Menu                       | 1 | 0 |
|--------------------------------------------|---|---|
| Configuration File (LFILE 152) Maintenance | 1 | 1 |

This function is used to maintain the Adabas System Coordinator configuration file.

## **System Settings Menu**

#### To display the System Settings menu

■ Select service 0 from the main menu.

```
08:31:00 ***** A D A B A S SYSTEM COORDINATOR 7.4.2 *****
                                                                  2002-09-09
                      - System Settings -
                                                                  C10000M1
              Code Service
               - - - -
                       . . . . . . . . . . . . . .
               1
                     LFILE 152 Maintenance
                     Exit
               .
                      - - - -
       Code..: _
 Command ==
 Enter-PF1---PF2---PF3---PF4---PF5---PF6---PF7---PF8---PF9---PF10--PF11--PF12
      Help
                  Exit
                                                                       Menu
```

| From this menu, you can                                 | Service | Cmd |
|---------------------------------------------------------|---------|-----|
| customize the use of the configuration file (LFILE 152) | 0       | 0.1 |

## **Configuration File (LFILE 152) Maintenance**

#### To customize the use of LFILE 152

1 Select service 1 from System Settings menu or enter the command 0.1 on a command line.

```
      18:24:45
      LFILE 152 Maintenance
      2003-04-30
U1LFILM2

      Current Settings for LFILE 152:
      0riginal LFILE = (152, 135, 18)
Current LFILE = (152, 135_, 18_)
(effective only for this Natural session)

      Default pop-up settings:
Do you want to see this window again ?
      - for the current SYSAVI session... Y

      PF3 Exit
      PF5 Update/Confirm
```

The LFILE 152 Maintenance window appears.

In the Original LFILE field, the database and file number are displayed for the configuration file that was allocated to LFILE 152 at the start of your current SYSCOR session.

These values were allocated to LFILE 152 using the static Natural parameter NTFILE ID=152,... or the dynamic Natural parameter LFILE=(152,...). For more information about specifying LFILE 152, see the installation instructions relevant to your operating system.

2 In the Current LFILE field, you can change the database and file number to access a different configuration file.

Specify the new configuration file database and file number, if necessary.

3 Review the default settings.

The LFILE 152 Maintenance window is displayed whenever an online services function is selected that accesses the configuration file, making it possible for the user to access multiple configuration files from within a single Natural session.

You may choose to deactivate the LFILE 152 Maintenance window and thus the possibility of changing the configuration file for just the current session or for all future sessions.

Regardless of the options you choose, you can always modify those choices by invoking the LFILE 152 Maintenance function from System Settings.

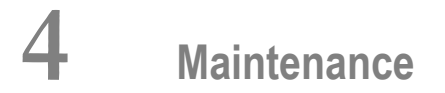

| Maintenance Menu        | 14 |
|-------------------------|----|
| Maintain Job Parameters | 15 |
| Maintain Daemon Groups  | 22 |

4

This service is used to define and maintain the parameters and definitions that are required by Adabas System Coordinator.

### **Maintenance Menu**

#### To display the Maintenance menu

■ Select service 1 from the main menu.

**Note:** The Current LFILE 152 Settings window may appear before the Maintenance menu. See the section **System Settings** for more information.

```
***** A D A B A S SYSTEM COORDINATOR 7.4.2 ***** 2002-09-09
08:31:59
                      - Maintenance -
                                                        C11000M1
                    Code
                          Service
                    - - - -
                           1
                          Job Parameters
                     2
                          Daemon Group Parameters
                          Exit
                     .
                              Code..: _
Command ==
Enter-PF1---PF2---PF3---PF4---PF5---PF6---PF7---PF8---PF9---PF10--PF11--PF12
    Help Exit Refr
                                                 Add
                                                          Menu
```

| From this menu, you can                | Service | Cmd |
|----------------------------------------|---------|-----|
| maintain job parameter values          | 1       | 1.1 |
| maintain daemon group parameter values | 2       | 1.2 |

## **Maintain Job Parameters**

This function is used to define/maintain job parameters for jobs that use Adabas System Coordinator services.

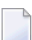

-

**Note:** See section Parameters for a complete description of all job parameters.

**Note:** Job parameters are shared between all installed optional products, and can be defined by any of the administration applications (SYSCOR, SYSAVI, SYSAFP, SYSATM).

- List Job Parameters
- Add a Job Parameter
- Maintain a Job Parameter

#### **List Job Parameters**

#### To display a list of existing jobs

■ Select service 1 from the Maintenance menu or enter the command 1.1 on the command line.

| 08:47:45                             | **** A<br>-          | D A B A S SY<br>Maintain Jo | STEM COORDINATOR 7.<br>b Parameters List - | 4.2 ****                 | 2002-09-09<br>C11000M1 |
|--------------------------------------|----------------------|-----------------------------|--------------------------------------------|--------------------------|------------------------|
|                                      |                      |                             |                                            | < Rep<br>Job Ty<br>Name: | osition><br>pe:        |
| C Job Type                           | Job Name<br>*DFFAULT | SysCo<br>Group Name         | Cluster<br>Service Name                    |                          |                        |
| _ CICS Cluster                       | DAEFCI18             | PRODGRP                     | PRODCICS                                   |                          |                        |
| Mark with (D)is                      | play,(M)odi          | fy,(P)urge,(                | R)ename,(C)opy,(O)v                        | verrides                 |                        |
| Command ==><br>Enter-PF1PF2-<br>Help | PF3PF4<br>Exit Ref   | PF5PF6<br>r                 | PF7PF8PF9-                                 | PF10P<br>Add P           | F11PF12<br>rods Menu   |

Press PF11 to view the products for which a job parameter is currently defined. From the next screen you can press PF11 again to select a product in order to modify the parameters related to that product.

Press PF8 to move to the next page, or use the Reposition field to position anywhere within the list.

#### Add a Job Parameter

#### To add a new job definition

1 Press PF10 from the Maintain Job Parameters screen.

The following window will appear:

```
- - - - - - - - - - - - +
  09:24:13 Add 2003-05-16 !
!
     Job Parameters C11110M1 !
1
!
                                     T
!
    Job Name: _
                                    1
!
    (D= Default for Job Type)
                                   1
!
                                     1
!
              Batch
                                     Т
!
             COM-PLETE
                                     T
        _
ļ
             CICS Cluster
       _
!
            CICS
                                     1
        _
!
            IMS/DC
                                     T
       _
!
             UTM
                                     T
       _
!
            TS0
                                     Т
        _
1
            CMS
                                    1
       _
!
             TIAM
                                     T
       _
!
            None above
                                     T
!
     Mark to Select a Job Type
                                     T
!
 Command ==>
                                     1
       PF1 Help PF3 Exit
Т
                                     !
```

2 In the field Job Name, enter the name of the job to be added.

**Note:** If you enter the value D in this field, a default job name will be assigned according to the job type defined for the job.

No

Note: Default job definitions are not available for job type CICS Cluster.

3 Select a job type for the job from the list provided.

Each different job type has different characteristics and it is therefore important to select the correct type.

**Note:** Select the job type "CICS" if CICS/MRO is to be used without dynamic transaction routing or for other CICS environments. Select the job type "CICS Cluster" if CICS/MRO is to be used with dynamic transaction routing.

If you mark the selection "None of the above", another selection window will appear with additional job types. If you need to use any of these, contact Software AG for advice.

4 After selecting a job type, press ENTER. In the following example, the job type "CICS Cluster" was selected which results in the following screen being displayed:

```
***** A D A B A S SYSTEM COORDINATOR 7.4.2 *****
16:14:13
                                                          2002-09-09
                     - Add Job Parameters -
                                                            C11110M3
Runmode: Local
                                                       Session: Local
Job Type: CICS Cluster
   Job Name....: CICSP*_
                                          (D = Default for Job Type)
   Estimated Client Sessions..... 1000
   Fixed Memory Pool Size (k)..... 256
   Managed by Daemon..... Y (Y/N)
      Daemon Group Name..... PRODGRP
      Clustered Application Service Name....: CICSPROD
      Daemon manages Terminal Sessions only..: X
          or manages All Sessions..... _
   Adabas Activity - Maximum Idle Times
      for Terminal Sessions..... 3600
                                                 S (S/M/H/D)
              give response 9: Y (Y/N) up to: 0
                                                   seconds later
      for Background Sessions..... _
Command ==>
Enter-PF1---PF2---PF3---PF4---PF5---PF6---PF7---PF8---PF9---PF10--PF11--PF12
Help
               Exit
                         Add
                                                   More
                                                              Menu
```

The initial parameter values set up for the new job are copied from those specified in the \*DEFAULT entry for the selected job type. If no default entry exists for the job type, then product default values are used.

5 In the field Job Name, enter the name of the job.

A job name may contain one or more asterisks (\*) to indicate a wild card. For example, the job parameter with the name CICS\*\*PR will be found by any job with the value "CICS" in positions 1-4 and the value "PR" in positions 7-8, no matter what the characters are in positions 5-6. If an asterisk (\*) is the last character in a job name, the remainder of positions in the name through the eighth are padded with asterisks.

Job parameters are always matched on type. The order of search within type is

- 1. Match on exact job name.
- 2. Match on wild card definitions.
- 3. Use the default for the job type, if one has been defined.

Note that the number of wild card job names defined for a job type has a direct effect on the number of Adabas commands needed to establish the job parameters at initialization. This is particularly relevant to batch jobs that process relatively few Adabas commands.

6 Enter/modify any of the following settings for the job:

| Parameter                                                               | Description                                                                                                    |
|-------------------------------------------------------------------------|----------------------------------------------------------------------------------------------------|
| Estimated Client<br>Sessions                                            | This parameter is used to determine initial memory pool size and frequency of<br>user timeout checking. Note that the user memory pool takes the name of the<br>defined Clustered Applications Service Name.                                                                                                    |
| Fixed Memory Pool<br>Size                                               | Fixed pools are created dynamically and extended by the supported optional products. Specify the initial size of fixed pools here. For batch jobs the minimum pool size is 32K. For all other job types it is 256K.                                                                                                    |
|                                                                         | <b>Note:</b> Pool sizes can be reviewed by using the <b>Session Monitoring</b> function.                                                                                                    |
|                                                                         | These parameters may need to be adjusted if pools frequently expand into secondary extents.                                                                                                    |
| Managed by Daemon                                                       | Specify "Y" if this job is a clustered application which will be managed by a                                                                                                    |
| Daemon Group                                                            | coordinator daemon                                                                                                    |
| Clustered<br>Application Service<br>Name:<br>Daemon Managed<br>Sessions | <ul> <li>If "Y" is specified in the field Managed by Daemon, the following fields must also be completed:</li> <li>Daemon Group Name and Clustered Application Service Name. Specify the group and service name of the clustered application service that is to manage the job. These are required if you are defining a parameter for a job that is using dynamic transaction routing. You must specify the same group and service name for all jobs that are part of the same clustered application. The group that you specify must have been previously defined.</li> </ul> |
|                                                                         | Daemon Managed Sessions. Specify which sessions are to be managed by the<br>Adabas System Coordinator group. This is required only for clustered<br>applications. If non-terminal ("background") sessions do not participate in<br>dynamic transaction routing it is not necessary for them to be managed by<br>the coordinator group. Since, in some installations non-terminal sessions may<br>be very frequent, it will be more efficient to exclude them.                                                                                                    |

| Parameter          | Description                                                                                                    |
|--------------------|----------------------------------------------------------------------------------------------------|
| Maximum Idle Times | Specify a time limit, after which sessions are eligible for timeout termination if<br>no activity has occurred. Sessions that are timed out will receive response code<br>9, subcode 79 if they are re-activated.                                                                                                    |
|                    | If desired, the return of response code 9 can be limited to an elapsed time period, or it can be suppressed altogether:                                                                                                    |
|                    | To limit the time period for return of response 9, specify "Y" in the "give response 9 (Y/N) field, and a non-zero value in the "Up to seconds later" field. If a timed-out terminal re-activates, response 9 will only be returned if the re-activation occurs within the specified time period after the timeout. If this time period has elapsed the re-activation will be treated as a new session. |
|                    | To suppress the response 9 completely, specify "N" in the "give response 9 (Y/N)" field.                                                                                                    |

7 When you have entered all job parameter settings, press PF5 to save them. If required, additional optional command retry and debug settings can be entered by pressing PF10. The following screen will be displayed:

```
16:38:31
                         Job Parameters
                                                            2002-09-09
                          - Additional -
                                                             U1SCJAM1
                         Code Service
                               - - - -
                           1
                               Command Retry
                            2 Debug Settings
                           . Exit
                          - - - -
                                Code....: _
Command ==
Enter-PF1---PF2---PF3---PF4---PF5---PF6---PF7---PF8---PF9---PF10--PF11--PF12
     Help
                Exit
                                                                Menu
```

#### **Command Retry**

| 12:04:32           |                            |                                           | Additional Parameters<br>Retry Settings |                                 |                           |                  |                                |       |
|--------------------|----------------------------|-------------------------------------------|-----------------------------------------|---------------------------------|---------------------------|------------------|--------------------------------|-------|
|                    | You ma<br>respor<br>For mo | ay define a<br>nse codes (<br>ore details | utomat<br>and op<br>please              | ic Adaba<br>tionally<br>e press | s call<br>, subco<br>PF1. | retrie<br>odes). | s for nomi                     | nated |
| Response<br>55<br> | Subcode<br>                | Retries<br>20<br>                         | Delay<br>15<br>                         | (Unit)<br>sec<br>               | Dbid<br>199<br>           | Fnr              | Console<br>Message<br><br><br> |       |
|                    |                            | PF1 Help                                  | PF:                                     | 3 Exit                          | PF5 Uj                    | pd               |                                |       |

You can use this screen to define an automatic retry of Adabas commands that complete with a specified response and subcode. The command will be retried a specified number of times, until a zero response code is received. The calling application will received only the successful response.

Up to five response codes can be specified for a job. You can limit the number of retries to be attempted. You can also restrict the retry attempts to a specific data base and file number. You can specify a time delay between retries.

Enter "Y" in the Console Message column to get an operator message when a retry is attempted (the message is issued once only for each command retry).

In the above example, command retry is to be performed for response code 55, with a limit of 20 retrys, with a delay of 15 seconds between each retry, and retrys are only to be attempted for database 199.

#### **Command Debug Settings**

| 17:02:13 | Additional Parameters<br>Debug Settings                                                                     | 2002-09-09<br>U1SCJBM1 |
|----------|----------------------------------------------------------------------------------------------------|------------------------|
|          | Set debug event for<br>Adabas Response Code :<br>Or mark for any non-0: _<br>Sub-code:<br>Restrict to dbid: |                        |

```
file number: ____
Debug event action:
Snap off: X
Snap user memory: _
Snap all users memory: _
Mark One
PF1 Help PF3 Exit PF5 Upd
```

This feature can be used to assist in diagnosing problems with Adabas commands by generating a memory snap dump.

In the field Set Debug Event, enter values to indicate whether the dump is to be taken for a specific Adabas response code or for all non-zero response codes, whether the dump is to be restricted to a specific subcode, database and/or file number.

In the field Debug Event Action, select whether memory is to be dumped for a single user or for all users.

**Caution:** The Snap All Users Memory option will create a large amount of output and therefore should only be used at the request of Software AG support.

#### Maintain a Job Parameter

#### To maintain a job parameter

Select it by entering one of the following options in column C on the Maintain Job Parameters screen:

| d | display |
|---|---------|
| m | modify  |
| р | purge   |
| r | rename  |
| с | сору    |

Display and modify will provide screens in which you can make modifications to the job parameters. See section Parameters for information on each parameter. For purge, rename, and copy, you are prompted to confirm the action to be taken.

## **Maintain Daemon Groups**

This section describes how to add/maintain daemon groups.

Adabas System Coordinator daemon groups are used to manage clustered (multiregion or IBM Sysplex) applications.

The daemon group defines the types of applications to be managed and the Node IDs of the daemons (group members) that will manage those applications. One daemon must be active on each operating system image that hosts the application. Any application job can then be defined to this group using the Job Parameters function of SYSCOR, SYSAVI, SYSAFP, or SYSATM Online Services.

- Main Menu
- Adding a Daemon Group Definition
- Maintaining a Daemon Group Definition
- Defining SYSCO Files

#### Main Menu

#### To invoke the daemon group maintenance menu

■ Select service 2 from the Maintenance menu or enter the command 1.2 on a command line.

```
09:20:09 ***** A D A B A S SYSTEM COORDINATOR 7.4.2 (IOO2) *****
                                                                 2004-03-08
                 - System Coordinator Groups -
                                                                  C11200M1
Job Type:___
                                Cluster Facility
                      SVC ID
                               Name Members
C Group Name Type
PRODGRP
              Sysplex 234
                               PRODCLS
                                            0
_ TESTADD
                                            0
              Standard 111
Mark with D(isplay), M(odify), P(urge), R(ename), E(xpand), F(iles)
Command ==>
Enter-PF1---PF2---PF3---PF5---PF6---PF7---PF8---PF9---PF10--PF11--PF12
     Help
            Exit Refr
                                                         Add
                                                                    Menu
```

The following information is provided on the System Coordinator Groups screen for each group:

| Field | Description                             |  |  |  |  |  |  |  |
|-------|-----------------------------------------|--|--|--|--|--|--|--|
| С     | The following options are available:    |  |  |  |  |  |  |  |
|       | D: display group definition             |  |  |  |  |  |  |  |
|       | M: modify group definition              |  |  |  |  |  |  |  |
|       | P: purge group definition               |  |  |  |  |  |  |  |
|       | E: expand group definition              |  |  |  |  |  |  |  |
|       | F: work with group file definitions     |  |  |  |  |  |  |  |
|       | Use PF10 to add a new group definition. |  |  |  |  |  |  |  |

#### Adding a Daemon Group Definition

#### to add a new daemon group definition

1 Press PF10 on the System Coordinator Group menu. The following screen will appear:

| 17:22:22 ***** Add<br>- System Coordinator                                                                                        | ****<br>Group Member – | 2002-09-09<br>C11210M1 |  |  |  |  |  |  |  |  |
|----------------------------------------------------------------------------------------------------|------------------------|------------------------|--|--|--|--|--|--|--|--|
| Job Type:                                                                                                    |                        |                        |  |  |  |  |  |  |  |  |
| Group Name:                                                                                                    | SVC ID:                |                        |  |  |  |  |  |  |  |  |
| System Type: _ Standard (Single-system images)<br>(Mark one) _ Standard (Multi-system images)<br>_ Sysplex (IBM Parallel Sysplex) |                        |                        |  |  |  |  |  |  |  |  |
| Cluster Facility Name:<br>Automatic Pool Recovery: Y                                                                              |                        |                        |  |  |  |  |  |  |  |  |
| Command ==><br>PF1 Help PF3 Exit                                                                                                  | PF5 Add                |                        |  |  |  |  |  |  |  |  |

2 In the field Group Name, enter the name for the group.

The group name is used to control communication between Adabas System Coordinator daemon peers in an operating system cluster. For example, the daemons communicate using an XCF group with this name in an IBM parallel sysplex. This name must be specified in the job definition for Adabas options such as Adabas Fastpath or Adabas Vista.

3 In the field SVC ID, define the router (SVC) number that is used for communicating with the group (not applicable to BS2000 or z/VM systems).

This must be the same in all parts of a cluster.

- 4 In the fields System Type, specify whether the group is to coordinate:
  - A single system image.
  - Multiple system images without dynamic transaction routing. This is used to support coordinator daemons running Adabas Fastpath buffers across multiple system images. It does not support dynamic transaction routing across a Parallel Sysplex.
  - Multiple system images with dynamic transaction routing, using an IBM Parallel Sysplex.

If you select system type "sysplex", you must provide the name of the cluster facility used to record the global client list. In an IBM Parallel Sysplex, this is the name of the cache structure in the coupling facility as defined in the installation process.

- 5 In the field Automatic Pool Recovery, select whether or not automatic pool recovery is to be activated. This feature is recommended in that it ensures that, should a Adabas System Co-ordinator daemon fail for any reason, existing client session will continue to operate. When the daemon is restarted, it will recover the user pools from the failing daemon.
- 6 If you are running under BS2000, specify the global common memory pool using the additional parameters that appear in the Add System Coordinator Group Member window.

Specify a name, virtual start address, and size for the pool.

The pool you specify is used for allocation of all shared user memory for clustered applications defined to this System Coordinator group.

#### Maintaining a Daemon Group Definition

#### to maintain a daemon group member definition

1 On the System Coordinator Group menu, enter 'e' in the C column adjacent to an entry in the Group Name column. The following screen will appear:

| 11:19:05               | ****           | A D<br>- Sy | A B A<br>vstem | S SYSTEM COORDINATOR 7.4.2 *****<br>Coordinator Group Members - | 2002-09-09<br>C11260M1 |
|------------------------|----------------|-------------|----------------|-----------------------------------------------------------------|------------------------|
| Job Type:              |                |             |                |                                                                 |                        |
| Group Name:<br>SVC ID: | PRODGRP<br>234 |             |                | Cluster Facility Name: PRODCLS<br>Operating System : Sysplex    |                        |
| Purge(P)               | Member         | Job         | Name           | Node ID                                                         |                        |

|                                  | SYSCO33<br>SYSCO34<br>SYSCO35 |              |              | 33<br>34<br>35 |     |           |                |    |               |
|----------------------------------|-------------------------------|--------------|--------------|----------------|-----|-----------|----------------|----|---------------|
| No records f                     | ound for se                   | lection      |              |                |     |           |                |    |               |
| Command ==><br>Enter-PF1<br>Help | PF2PF3<br>Exit                | -PF4<br>Refr | PF5PF<br>Upd | 6PF7-          | PF8 | - P F 9 · | -PF10PF<br>Add | 11 | ·PF12<br>Menu |

From this screen, you can

- purge a member by entering 'p' in the Purge column adjacent to the Member Job Name entry;
- update the member entry by pressing PF5; or
- add a new member entry by pressing either PF5 or PF10.
- 2 If you are adding a new group, you must add at least one member.

For each member, specify the following:

- Member Job Name: The name of the job or started task that will run the Adabas System Coordinator daemon (SYSCO).
- Node ID: The Adabas Node ID (target) used to identify the daemon to the network.

#### **Defining SYSCO Files**

A System Coordinator group provides a central file-store facility that can be used by Adabas options such as the Adabas Transaction Manager. If an Adabas option requires a SYSCO file to be defined, its documentation will give details of the requirement.

A SYSCO file is a logical collection of records which are stored in an Adabas file. The file can be defined on any Adabas database. A database that contains a system file for job parameters will probably be a suitable location for your SYSCO file, since high availability is likely to be a requirement. A single database file can contain just one SYSCO file.

#### to add a new SYSCO file definition for a daemon group

1 To create a database file for use as a SYSCO file, run a standard ADALOD job, using input from the distribution tape. Sample job CORI050F can be edited according to site requirements, and used for this purpose.

2 On the System Coordinator Group menu, once you have defined your System Coordinator group, enter 'f' in the C column adjacent to the appropriate entry in the Group Name column. The following screen will appear:

```
10:02:10 ***** A D A B A S SYSTEM COORDINATOR 7.4.2 (IOO2) *****
                                                                   2004-03-08
              - System Coordinator File Definitions -
                                                                     C11270M1
                                                            Session: Local
Runmode: Local
Group Name: CORGROUP
C File Name DB ID Fnr Description
Mark with D(isplay),M(odify),P(urge)
No records found for selection
 Command ==>
Enter-PF1---PF2---PF3---PF4---PF5---PF6---PF7---PF8---PF9---PF10--PF11--PF12
                                                                       Menu
     Help
                 Exit Refr
                                                           Add
```

3 Press PF10 to add a SYSCO file definition for this group. The following window will appear:

| 10:05:23             | Add File Defi | inition     |         | 2004-03-08<br>C11270M2 |
|----------------------|---------------|-------------|---------|------------------------|
| Group Name: CORGROUP |               |             |         |                        |
| File Name:           | DB ID:        | File Number | : SV    | /C:                    |
| Description:         |               |             |         |                        |
| Press PF5 to conf    | irm           |             |         |                        |
| Command ==>          | PF1 Help      | PF3 Exit    | PF5 Add |                        |

- ParameterDescriptionFile NameThe logical name of the SYSCO file. This name identifies the ownership and purpose<br/>of the SYSCO file. Therefore it must exactly match the name given in the documentation<br/>of the Adabas option that requires this file.DB IDThe ID of the database that contains the SYSCO file.File NumberThe number of the SYSCO file.SVCThe number of the Adabas SVC that is used by the database which contains the SYSCO<br/>file. This parameter is only needed for z/OS and VSE systems.DescriptionFree-format text describing the SYSCO file.
- 4 Enter values for the following parameters for the SYSCO file:

- 5 When you have entered the parameter settings, press PF5 to save them.
- 6 The SYSCO file is now ready for use. You might need to restart any software component that will rely on the newly defined file.

#### to maintain a SYSCO file definition

1 On the System Coordinator Group menu, enter 'f' in the C column adjacent to an entry in the Group Name column. The following screen will appear:

```
***** A D A B A S SYSTEM COORDINATOR 7.4.2 (1002) *****
10:22:02
2004-03-08
                  - System Coordinator File Definitions -
                                                                      C11270M1
Runmode: Local
                                                                Session: Local
Group Name: CORGROUP
   File Name DB ID
                      Fnr
                              Description
С
   ATMMTR
              135
                      175
                              ATM MIGRATED TRANSACTION RECOR <== End of List
Mark with D(isplay), M(odify), P(urge)
Command ==>
Enter-PF1---PF2---PF3---PF4---PF5---PF6---PF7---PF8---PF9---PF10--PF11--PF12
     Help
                 Exit Refr
                                                           Add
                                                                       Menu
```

From this screen, you can

- display a file definition by entering 'd' in the C column adjacent to the File Name entry;
- modify a file definition by entering 'm' in the C column adjacent to the File Name entry;

- purge a file definition by entering 'p' in the C column adjacent to the File Name entry;
- add a new file definition by pressing PF10.
- 2 If you choose to display or modify a file definition, you will see a window of the same format as when you first defined the file. If you are modifying the definition, you must press PF5 after making your changes, to save them.

## 

## **Session Monitoring**

| Session Monitoring Menu                                                             |          |
|-------------------------------------------------------------------------------------|----------|
| <ul> <li>Change Information Source</li> <li>Display Daemon Group Members</li> </ul> |          |
| Display Active Jobs                                                                 | 33       |
| <ul> <li>Display User Information</li> <li>Display General Statistics</li> </ul>    | 35<br>36 |
| <ul> <li>Display Network Information</li> </ul>                                     |          |

The Session Monitoring function can be used to obtain information and statistics on all applications being managed by the Adabas System Coordinator.

## **Session Monitoring Menu**

#### To display the Session Monitoring menu

■ Select service 2 from the main menu.

\*\*\*\*\* A D A B A S SYSTEM COORDINATOR 7.4.2 \*\*\*\*\* 17:57:50 2002-09-09 - Session Monitoring -C12000M1 Runmode: Local Session: Local Code Service - - - -0 Change Information Source 1 Daemon Group Members 2 Adabas Client Jobs 3 Memory Pool Statistics 4 General Statistics 5 Network Display Exit . . . . . . . . . . . Code .. \_ Command ==Enter-PF1---PF2---PF3---PF4---PF5---PF6---PF7---PF8---PF9---PF10--PF11--PF12 Help Exit Menu

| From this menu, you can                  | Service | Cmd |
|------------------------------------------|---------|-----|
| change the information source to be used | 0       | 2.0 |
| display daemon group members             | 1       | 2.1 |
| display active jobs                      | 2       | 2.2 |
| display memory pool statistics           | 3       | 2.3 |
| display general statistics               | 4       | 2.4 |
| display network information              | 5       | 2.5 |

All session monitoring requests will be directed to the current information source as displayed in the Session field at the top of the screen. By default this will be either your local client session when you are running in Local (non-daemon) mode. If you are running in daemon mode, monitoring requests will be directed to your coordinator daemon.

## **Change Information Source**

This option can be used to route monitoring requests to any active coordinator daemon (see screen below).

- To access the Change Information Source screen from the Session Monitoring menu
- Select service 0 or enter the command 0.1 on a command line.

| 18:17:06                         | Change Current Information Source                             | 2002-09-09<br>C12000M2 |
|----------------------------------|---------------------------------------------------------------|------------------------|
| You may change<br>(as shown b    | the Daemon being used for monitoring<br>y the Session field). |                        |
| Enter the requ                   | ired Daemon node id: O                                        |                        |
| Or O to return<br>Or press PF3 t | to your default<br>o leave it unchanged                       |                        |
|                                  |                                                               |                        |
| Command ==>                      | PF3 Fxit                                                      |                        |

## **Display Daemon Group Members**

#### To display the daemon group members screen from the Session Monitoring menu

■ Select service 1 or enter the command 2.1 on a command line.

| 11:50:41                              | ***** A D A E<br>- Di | 3 A S SYS<br>splay Dae | TEM COORDINATO<br>emon Group Memb                | R 7.4.2 *<br>ers -   | ****                       | 2002-09-09<br>C12100M1       |
|---------------------------------------|-----------------------|------------------------|--------------------------------------------------|----------------------|----------------------------|------------------------------|
| Coordinator Nam<br>SYSCO33<br>SYSCO34 | ne Node<br>33<br>34   | System<br>ABCD<br>EFGH | Start Time<br>(HH:MM:SS)<br>11:40.36<br>11:40.46 | <<br>Users<br>3<br>0 | Cluster<br>Total<br>0<br>0 | Moves><br>Ave.Size<br>0<br>0 |
| End of List<br>Command ==>            | 2DF3DF4               | DF5                    | - DE6 DE7 D                                      | F8 PF9 -             | PF10 P                     | F11PF12                      |
| Help                                  | Exit Ref              | r                      |                                                  |                      | 1110 1                     | Menu                         |

The screen shows the daemons that are active in the coordinator group. A coordinator daemon node must be specified for this option because node information is kept in the daemon, not in the local client.

The following informaiton is provided:

| Field            | Description                                                                                                    |
|------------------|----------------------------------------------------------------------------------------------------|
| Coordinator Name | The name and job number of the coordinator daemon task.                                                                                                    |
| Node             | The Adabas Node ID of the coordinator daemon.                                                                                                    |
| System           | The operating system ID.                                                                                                    |
| Start Time       | The start time of the coordinator daemon.                                                                                                    |
| Users            | The number of users currently managed by this coordinator daemon.                                                                                                    |
| Cluster Moves    | The number of client sessions that have been routed dynamically to this system,<br>and the average session message size per move. This field is only relevant for<br>clustered applications in a multisystem environment. |

## **Display Active Jobs**

#### To display the Active Jobs screen from the Session Monitoring menu

■ Select service 2 or enter the command 2.2 on a command line.

```
18:25:36
              ***** A D A B A S SYSTEM COORDINATOR 7.4.2 *****
                                                                    2002-09-09
                          - Display Active Jobs -
                                                                      C12200M1
Runmode: Local
                                                          Session: Daemon / 36
                                            Start Time
                                                              Maximum
                                            (HH:MM.SS) Users Concurrent
C Service
           Job Name
                      Job Num. Appl.ID
                                CICSAP1
 CICSPOOL CICSPOO1
                       C12218
                                             11:40:36
                                                       23
                                                                1
                                                                1
 CICSPOOL CICSPOO2
                       C12219
                                CICSAP2
                                             11:42:45
                                                        23
Mark with D(etail),S(nap),M(emory Pools),U(sers)
End of List
Command ==
Enter-PF1---PF2---PF3---PF5---PF6---PF7---PF8---PF9---PF10--PF11--PF12
     Help
                 Exit Refr
                                                                       Menu
```

This screen shows the TP monitors and other tasks that are currently active and managed by Adabas System Coordinator. The following fields are displayed:

| Field              | Description                                                                                                    |
|--------------------|----------------------------------------------------------------------------------------------------|
| С                  | This field can be used to display additional information:                                                               |
|                    | M: display memory pools                                                                                                 |
|                    | U: display user information                                                                                             |
|                    |                                                                                                    |
| Service            | The clustered application service name (if any) used by this job.                                                       |
| Job Appl. ID       | The job name, job number, and Application ID                                                                            |
| Start Time         | The start time of the job.                                                                                              |
| Users              | The number of user sessions active in the job.                                                                          |
| Maximum Concurrent | The number of concurrent threads active. This is a measure of the highest level of concurrent Adabas command throughput |

#### **Display Memory Pools**

Selecting Memory Pool Statistics results in the following screen being displayed:

\*\*\*\*\* A D A B A S SYSTEM COORDINATOR 7.4.2 \*\*\*\*\* 12:06:17 2002-09-09 - Display Memory Pool Information -C12400M1 Pool Free Free C Node Job Name Pool Name Extents Size(k) Memory (k) Elements Type 36 CICSP001 F7408320 0 256 251.5 32 0 32 Р 36 CICSP002 0 256 251.5 F7408320 256 209.6 10 0 36 CICSP001 PRIVATE 0 36 CICSP002 PRIVATE 0 256 209.6 10 Р PRODCICS 50 47.1 1 0 36 CICSP001 0 PRODCICS 0 47.1 1 Ρ 36 CICSPOO1 50 Mark with D(etail), S(nap) End of List Command ==Enter-PF1---PF2---PF3---PF5---PF6---PF7---PF8---PF9---PF10--PF11--PF12 Help Exit Refr Menu

This screen shows the memory pools that are used by jobs. The following information is provided:

| Field         | Description                                                                                                    |
|---------------|----------------------------------------------------------------------------------------------------|
| Pool Name     | The PRIVATE pool is allocated in the job's private memory.                                                                                 |
|               | Shared memory pools are always managed by a coordinator daemon.                                                                            |
|               | Fixed pools are named F <i>vrnnnn</i> where <i>vr</i> is the product version and revision level and <i>nnnnn</i> is the pool element size. |
| Extents       | The number of extents. Performance may be improved by tuning job parameters to eliminate extents.                                          |
| Free Memory   | The amount of free memory available in all extents in the pool.                                                                            |
| Free Elements | The number of free elements in the pool.                                                                                                   |
| Туре          | Pool type.                                                                                                    |
|               | O: The job created and owns the pool<br>P: The job has joined a pool that was created by a previous job                                    |

#### **Display User Information**

See next section **Display User Information**.

## **Display User Information**

Selecting Display User Information results in the following screen being displayed:

| 12:06:17 ****                                                 | * A D A B<br>- D'                                                               | A S SYST<br>isplay Us                                   | EM COORDINAT<br>er Informati                                                             | OR 7.4.2 **<br>on -                                               | ****                                                    | 2002-09<br>C12230                                         | )-09<br>)M1                       |
|---------------------------------------------------------------|---------------------------------------------------------------------------------|---------------------------------------------------------|------------------------------------------------------------------------------------------|-------------------------------------------------------------------|---------------------------------------------------------|-----------------------------------------------------------|-----------------------------------|
| Runmode : Local<br>Select Users:                              |                                                                                 |                                                         |                                                                                          |                                                                   | Session:                                                | Daemon /                                                  | ′36                               |
| C Service Job Name<br>_ CICSPOOL CICSPOO1<br>-<br>-<br>-<br>- | User ID<br>CICSTCO1<br>CICSTCD4<br>CICSTCO3<br>CICSTCO4<br>CICSTCO5<br>CICSTCO6 | Txn<br>N315<br>N315<br>N315<br>N315<br>*timeout<br>N315 | Dormant<br>(HHH:MM.SS)<br>0:00.09<br>0:00.01<br>0:00.33<br>0:00.01<br>3:14.18<br>0:00.09 | Memory(k)<br>Allocated<br>0.3<br>2.0<br>0.3<br>19.6<br>0.3<br>0.3 | Adabas<br>Cmds<br>009<br>308<br>367<br>4097<br>57<br>57 | Quick<br>Locates<br>003<br>255<br>315<br>1211<br>41<br>41 | Typ<br>S<br>S<br>S<br>S<br>S<br>S |
| Mark with D(etail),<br>Top of List                            | S(nap),P(ı                                                                      | urge)                                                   |                                                                                          |                                                                   |                                                         |                                                           |                                   |
| Command ==><br>Enter-PF1PF2P<br>Help E.                       | F3PF4-<br>xit Refr                                                              | PF5P<br>SortN                                           | F6PF7P                                                                                   | F8PF9<br>SortT                                                    | -PF10PF<br>SortU So                                     | 11PF12<br>rt0 Menu                                        |                                   |

This screen shows the users that are active in a job managed by the Adabas System Coordinator. The following information is provided:

| Field       | Description                                                                                                    |
|-------------|----------------------------------------------------------------------------------------------------|
| User ID     | The User ID (last 8 characters only). IDs comprised of special characters are normally generated by the system.                                                       |
| Txn         | The current or last Transaction ID executed (TP systems only). The value '*timeout' indicates that the inactivity threshold has been reached for this client session. |
| Dormant     | The amount of time since the last user activity.                                                                                                    |
| Memory      | The amount of memory allocated by the user.                                                                                                    |
| Adabas Cmds | The number of Adabas commands executed for this user.                                                                                                    |

| Field        | Description                                                                                                    |
|--------------|----------------------------------------------------------------------------------------------------|
| Quick Locate | The number of times the coordinator optimized command processing because two or more commands for the same user were executed consecutively.                                     |
| Туре         | Indicates whether or not the user is managed by an Adabas System Coordinator daemon.<br>A value of 'S' indicates that the user is managed by a Adabas System Coordinator daemon. |

PF keys can be used to sort the user list in various sequences:

| Key          | Description                                                                                                    |
|--------------|----------------------------------------------------------------------------------------------------|
| PF5 (SortN)  | The list is sorted by User ID.                                                                                                    |
| PF9 (SortT)  | The list is sorted in descending time since the user was last active.                                                                              |
| PF10 (SortU) | The list is sorted in descending order of the number of Adabas calls issued.                                                                       |
| PF11 (SortO) | The list is sorted in descending order of user search optimization. This shows the number of times for each user that an index search was avoided. |

## **Display General Statistics**

- > To display the General (Cache) Statistics screen from the Session Monitoring menu
- Select service 4 or enter the command 4.1 on a command line.

| 11:50:41                                                                  | ***** A D A B A S SYSTEM CO<br>- Display Cache Stat | DORDINATOR 7.4.2 *****<br>istics - Summary -                                                                       | 2002-09-09<br>C12500M1                            |
|---------------------------------------------------------------------------|-----------------------------------------------------|----------------------------------------------------------------------------------------------------|---------------------------------------------------|
| Node ID: 36                                                               |                                                     |                                                                                                    |                                                   |
| Detail<br>Page                                                            |                                                     | Detail<br>Page                                                                                                    |                                                   |
| 1 CSCSR<br>. CSCSR<br>. CSCSC<br>. CSCSR<br>. CSCST<br>2 CSCSD<br>. CSCSW | EADHITC                                             | 4 CSCSXINMINVA<br>CSCSXICMINVA<br>5 CSCSCASTOUTC<br>CSCSREFSIGMI<br>CSCSTMCFULLC<br>CSCSDIRENTRY<br>6 CSCSDATAREAE | LC: 0<br>LC: 0<br>SSC: 0<br>: 0<br>C: 0<br>LEC: 0 |
| Command ==<br>Enter-PF1<br>Help                                           | -PF2PF3PF4PF5PF6-<br>Exit Refr                      | PF7PF8PF9PF10-<br>DetL                                                                                             | -PF11PF12<br>DetF Menu                            |

This screen displays the IBM sysplex coupling facility cache memory statistics. The definition of each statistical value is provided on a series of detailed screens, together with a repetition of the value.

Use PF11 to display a series of detail screens. Use PF10 to return to the last screen. You can then use the same PF keys to proceed forward or backward to the desired screen.

Cache statistics are valid only if the coordinator group is defined as type "Sysplex".

## **Display Network Information**

#### To display the Network screen from the Session Monitoring menu

■ Select service 5 or enter the command 5.1 on a command line.

11:50:41 \*\*\*\*\* A D A B A S SYSTEM COORDINATOR 7.4.2 \*\*\*\*\* 2002-09-09 - Network Display -C12600M1 Coordinator Node in view: 36 Local Coordinator: 36 Coord L Last Update Status Node R (HH:MM.SS) Upds DBID Nuc ID A S P F Resp Type A S - -36 L 11:40:47 2 37 System Coord 37 1801 180 Ada Cluster(L) ASP-ASP-180 1802 Ada Cluster(L) 36 A S - -36 System Coord А - р -199 199 Adabas 151 Unidentified A - - F 245 151 37 System Coord AS--37 180 ASP-37 R 11:40:47 1801 Ada Cluster(L) 1 180 1802 Ada Cluster(L) ASP-36 36 System Coord A S - -End of List Command ==>Enter-PF1---PF2---PF3---PF4---PF5---PF6---PF7---PF8---PF9---PF10--PF11--PF12 Prods Menu Help Exit Refr

Each Adabas System Coordinator daemon maintains a list of targets that are or were at one time active. This information is communicated to all daemons in the cluster.

This screen displays the network information of each daemon.

# 6 Special Services

| Special Services Menu                                | . 40 |
|------------------------------------------------------|------|
| Verify Adabas System Coordinator Client Installation | . 41 |
| Verify Adabas System Coordinator Daemon Installation | 41   |
| Display Fix Information                              | 41   |
| Timeout Settings                                     | 42   |

## **Special Services Menu**

#### To display the Special Services menu

■ Select service 3 from the main menu.

The following menu will appear:

```
12:30:46
            ***** A D A B A S SYSTEM COORDINATOR 7.4.2 *****
                                                              2002-09-09
                        - Special Services -
                                                               C13000M1
                  Code Service
                  - - - -
                         _ _ _ _ _ .
                   1
                         Verify System Coordinator Client
                   2
                         Verify System Coordinator Daemon
                   3
                        Fix Display
                   4
                         Timeout Settings for Current Job
                        Exit
                  - - - -
                         Code .. _
 Command ==
 Enter-PF1---PF2---PF3---PF5---PF6---PF7---PF8---PF9---PF10--PF11--PF12
      Help
                Exit
                                                                   Vers
From this menu you can
                                       Service Cmd
```

| Trom this mend, you can                              | Service | Cillu |
|------------------------------------------------------|---------|-------|
| verify Adabas System Coordinator client installation | 1       | 3.1   |
| verify Adabas System Coordinator daemon installation |         | 3.2   |
| display fixes (zaps) which have been applied         |         | 3.3   |
| display/modify timeout settings                      | 4       | 3.4   |

## Verify Adabas System Coordinator Client Installation

This function can be used to verify the successful installation of an Adabas System Coordinator client.

## Verify Adabas System Coordinator Daemon Installation

This function can be used to verify the successful installation of an Adabas System Coordinator daemon.

## **Display Fix Information**

To display the ZAP Information

■ Select option 3 from Special Services menu.

Initially the screen will show all zaps applied to the Adabas System Coordinator kernel (CORKRN) and the Clustered Application Service kernel (CASKRN) in the client environment.

Use PF9 to display zaps applied to the coordinator database component, and PF10 to display zaps applied to the coordinator daemon component (SYSCO). For both of these you must also enter the DBID of the required target in the Node/Database ID field.

Note that PF9 and PF10 display just the zaps applied to the selected component (ADAPOP, Coordinator, etc). The Adabas System Coordinator kernel (CORKRN) is used in all environments (client, daemon, database). Use PF11 to include CORKRN zaps from the selected environment in the display.

## **Timeout Settings**

#### To display timeout settings

■ Select option 4 from Special Services menu.

```
12:38:25 ***** A D A B A S SYSTEM COORDINATOR 7.4.2 ***** 2002-09-09
        - Modify Current Job Inactivity Timeout Settings - C13700M1
Inactivity Timeout Limit - Terminal Users..: 3600_____ S (S/M/H/D)
Inactivity Timeout Limit - Background Users: _____
Command ==>
Enter-PF1--PF2---PF3---PF4---PF5---PF6---PF7---PF8---PF9--PF10--PF11--PF12
        Exit Upd Menu
```

You can use this screen to change dynamically the timeout settings for the current job. This function can only be used when you are running SYSCOR in the system for which you want to change timeout settings.

## Index

## Μ

Memory Pools, display, 34

## S

Session Monitoring Display Memory Pools, 34